# Связь с данными для профессиональных версий Visio

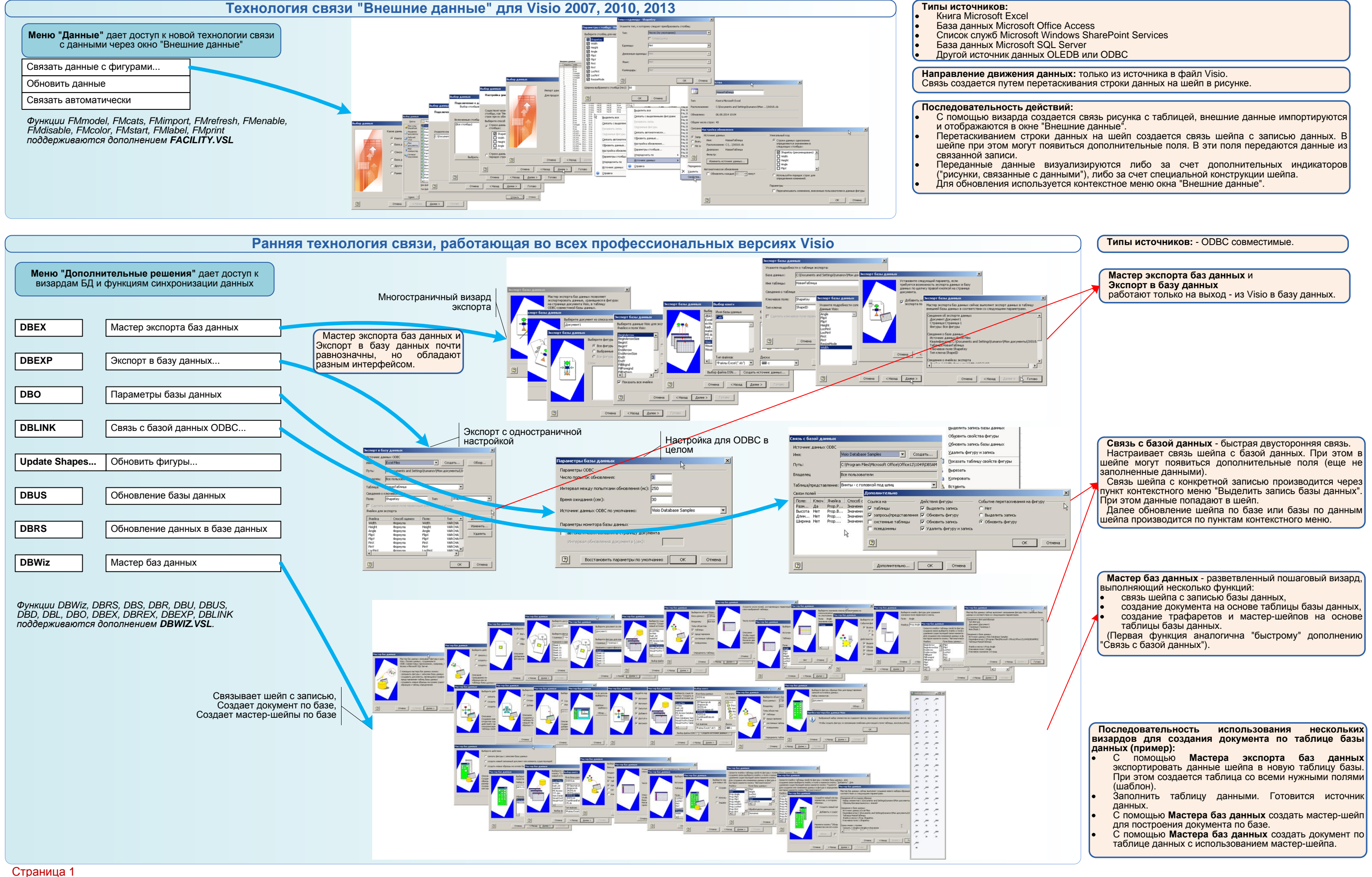

Туманов Г.Е.

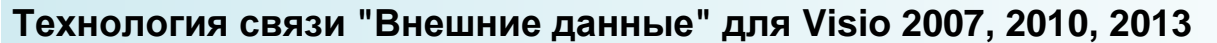

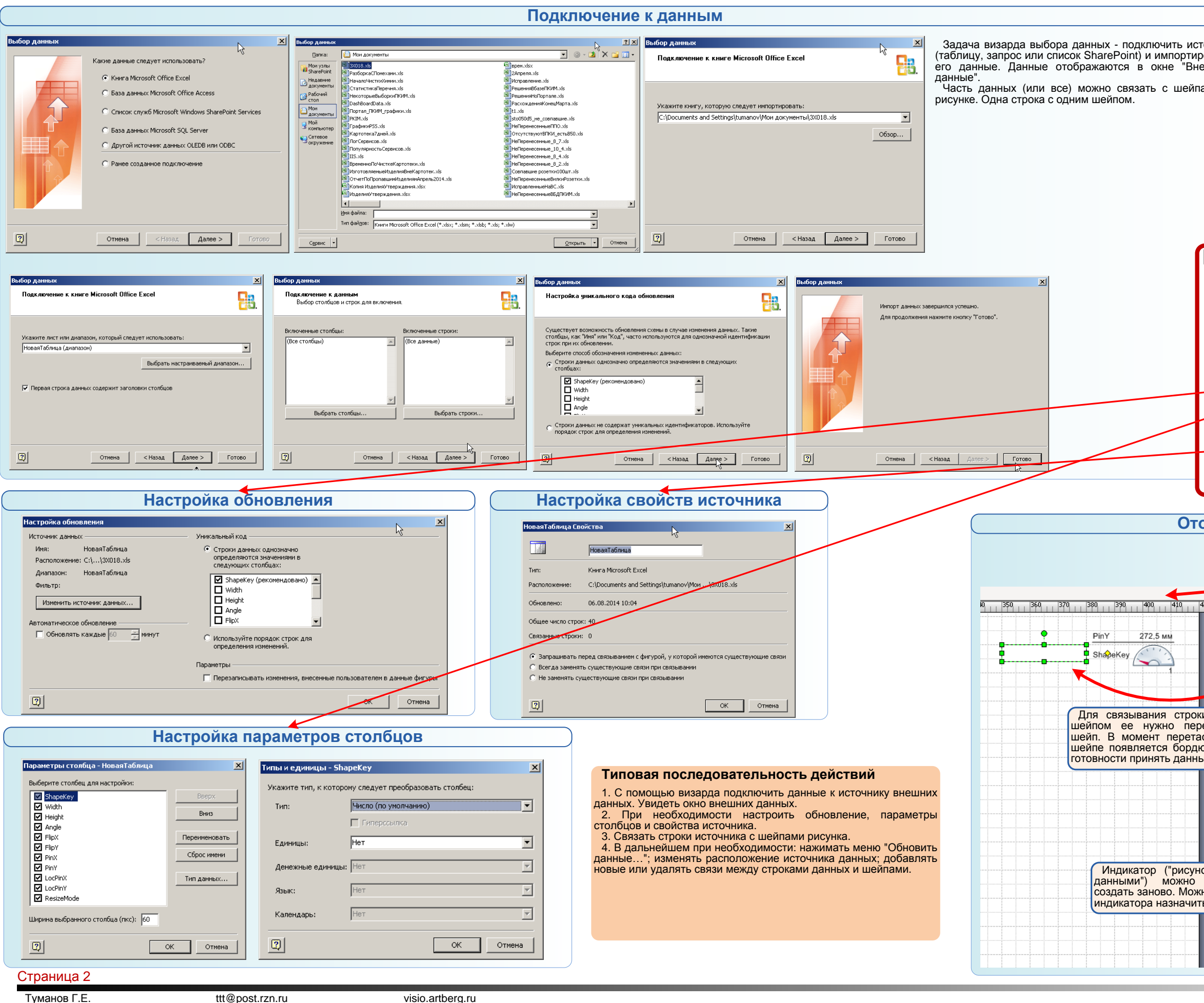

|                    | ChanaKau                                                                             |                                                                                                    |                                                                                                    |                                                                                                    |                                                                                                    |                                                                                                    |                                                                                                    |                                                                                                    |
|--------------------|--------------------------------------------------------------------------------------|----------------------------------------------------------------------------------------------------|----------------------------------------------------------------------------------------------------|----------------------------------------------------------------------------------------------------|----------------------------------------------------------------------------------------------------|----------------------------------------------------------------------------------------------------|----------------------------------------------------------------------------------------------------|----------------------------------------------------------------------------------------------------|
|                    | эпарекеу                                                                             | Width                                                                                                    | Height                                                                                                    | Angle                                                                                                    | FlipX                                                                                                    | FlipY                                                                                                    | PinX                                                                                                    | PinY                                                                                                    |
|                    | 1                                                                                    | 60 мм                                                                                                    | 5 мм                                                                                                    | 0 град                                                                                                    | FALSE                                                                                                    | FALSE                                                                                                    | 50 мм                                                                                                    | 272,5 м                                                                                                    |
| _                  | 3                                                                                    | 60 MM                                                                                                    | 5 MM                                                                                                    | 0 град                                                                                                    | FALSE                                                                                                    | FALSE                                                                                                    | 50 MM                                                                                                    | 262,5 M                                                                                                    |
|                    | 2                                                                                    | 70 MM                                                                                                    | 5 MM                                                                                                    | Оград                                                                                                    | FALSE                                                                                                    | FALSE                                                                                                    | 50 MM                                                                                                    | _237,5 M                                                                                                    |
|                    | 4                                                                                    | TxtHeight                                                                                                    | 40 MM                                                                                                    | 90 град                                                                                                    | GUARD(0)                                                                                                    | GUARD(0)                                                                                                    | EndX                                                                                                    | EndY                                                                                                    |
|                    | 5                                                                                    | TxtHeight                                                                                                    | 40 MM                                                                                                    | 90 град                                                                                                    | GUARD(U)                                                                                                    | GUARD(U)                                                                                                    | EndX                                                                                                    | Endy                                                                                                    |
|                    | 7                                                                                    | 70 MM                                                                                                    | 40 MM                                                                                                    | Острад                                                                                                    | GUARD(U)                                                                                                    | GUARD(U)                                                                                                    | Ellux                                                                                                    | 222 E M                                                                                                    |
|                    |                                                                                      | 70 MM                                                                                                    | ENN                                                                                                    | Оград                                                                                                    | EALSE                                                                                                    | EALSE                                                                                                    | 50 MM                                                                                                    | 212 5 4                                                                                                    |
|                    |                                                                                      | 20 MM                                                                                                    | 5 мм                                                                                                    | Оград                                                                                                    | FALSE                                                                                                    | FALSE                                                                                                    | 50 MM                                                                                                    | 202.5 k                                                                                                    |
|                    | 10                                                                                   | 70 MM                                                                                                    | 5 MM                                                                                                    | Оград                                                                                                    | FALSE                                                                                                    | FALSE                                                                                                    | 50 MM                                                                                                    | 102.51                                                                                                    |
|                    | 11                                                                                   | 70 MM                                                                                                    | 5 MM                                                                                                    | Оград                                                                                                    | FALSE                                                                                                    | FALSE                                                                                                    | 50 MM                                                                                                    | 192,51                                                                                                    |
|                    | 12                                                                                   | 70 MM                                                                                                    | 5 мм                                                                                                    | Оград                                                                                                    | EALSE                                                                                                    | EALSE                                                                                                    | 170 MM                                                                                                    | 277.5 *                                                                                                    |
|                    | 13                                                                                   | 45 MM                                                                                                    | 5 MM                                                                                                    | Оград                                                                                                    | FALSE                                                                                                    | FALSE                                                                                                    | 162.5 MM                                                                                                    | 287.5                                                                                                    |
|                    | 14                                                                                   | 80 MM                                                                                                    | 5 MM                                                                                                    | Оград                                                                                                    | FALSE                                                                                                    | FALSE                                                                                                    | 45 MM                                                                                                    | 287.5                                                                                                    |
|                    | 15                                                                                   | 70 MM                                                                                                    | 5 MM                                                                                                    | Оград                                                                                                    | FALSE                                                                                                    | FALSE                                                                                                    | 170 MM                                                                                                    | 267.5                                                                                                    |
|                    | 16                                                                                   | 70 MM                                                                                                    | 5 MM                                                                                                    | Оград                                                                                                    | FALSE                                                                                                    | FALSE                                                                                                    | 170 MM                                                                                                    | 257.51                                                                                                    |
|                    | 17                                                                                   | 30 MM                                                                                                    | 6 MM                                                                                                    | Оград                                                                                                    | FALSE                                                                                                    | FALSE                                                                                                    | 140 MM                                                                                                    | 195 MM                                                                                                    |
|                    | 18                                                                                   | 20 MM                                                                                                    | 5 MM                                                                                                    | Оград                                                                                                    | FALSE                                                                                                    | FALSE                                                                                                    | 25 MM                                                                                                    | 242.51                                                                                                    |
|                    | 19                                                                                   | 20 MM                                                                                                    | 5 MM                                                                                                    | Оград                                                                                                    | FALSE                                                                                                    | FALSE                                                                                                    | 30 MM                                                                                                    | 277.51                                                                                                    |
|                    | 20                                                                                   | 20 MM                                                                                                    | 5 MM                                                                                                    | Оград                                                                                                    | FALSE                                                                                                    | FALSE                                                                                                    | 145 MM                                                                                                    | 272.51                                                                                                    |
|                    | 21                                                                                   | 30 MM                                                                                                    | 5 MM                                                                                                    | Оград                                                                                                    | FALSE                                                                                                    | FALSE                                                                                                    | 30 MM                                                                                                    | 227.51                                                                                                    |
|                    | 22                                                                                   | 20 MM                                                                                                    | 5 MM                                                                                                    | Оград                                                                                                    | FALSE                                                                                                    | FALSE                                                                                                    | 25 MM                                                                                                    | 197.51                                                                                                    |
|                    | 23                                                                                   | 20 MM                                                                                                    | 5 MM                                                                                                    | Оград                                                                                                    | FALSE                                                                                                    | FALSE                                                                                                    | 30 MM                                                                                                    | 267.51                                                                                                    |
|                    | 24                                                                                   | 20 MM                                                                                                    | 5 MM                                                                                                    | Оград                                                                                                    | FALSE                                                                                                    | FALSE                                                                                                    | 25 MM                                                                                                    | 187.51                                                                                                    |
|                    | 25                                                                                   | 20 MM                                                                                                    | 5 MM                                                                                                    | Оград                                                                                                    | FALSE                                                                                                    | FALSE                                                                                                    | 20 MM                                                                                                    | 207.51                                                                                                    |
|                    | 26                                                                                   | 20 MM                                                                                                    | 5 MM                                                                                                    | Оград                                                                                                    | FALSE                                                                                                    | FALSE                                                                                                    | 25 мм                                                                                                    | 217.51                                                                                                    |
|                    | 27                                                                                   | 20 MM                                                                                                    | 5 MM                                                                                                    | Оград                                                                                                    | FALSE                                                                                                    | FALSE                                                                                                    | 145 MM                                                                                                    | 242.51                                                                                                    |
|                    | 28                                                                                   | TxtHeight                                                                                                    | 40 MM                                                                                                    | 90 rpaa                                                                                                    | GUARD(0)                                                                                                    | GUARD(0)                                                                                                    | EndX                                                                                                    | EndY                                                                                                    |
|                    | 29                                                                                   | 70 MM                                                                                                    | 10 MM                                                                                                    | 0 град                                                                                                    | FALSE                                                                                                    | FALSE                                                                                                    | 45 мм                                                                                                    | 170 MM                                                                                                    |
|                    | 30                                                                                   | 70 мм                                                                                                    | 10 MM                                                                                                    | 0 град                                                                                                    | FALSE                                                                                                    | FALSE                                                                                                    | 165 MM                                                                                                    | 170 MM                                                                                                    |
|                    | 31                                                                                   | 115.622                                                                                                    | 84.6                                                                                                    | 0 rpag                                                                                                    | FALSE                                                                                                    | FALSE                                                                                                    | 15 мм                                                                                                    | 42,333                                                                                                    |
|                    |                                                                                      |                                                                                                    |                                                                                                    |                                                                                                    | ALSE                                                                                                    | FALSE                                                                                                    | 117,811                                                                                                    | 30 MM                                                                                                    |
| D                  |                                                                                      |                                                                                                    |                                                                                                    |                                                                                                    | LSE                                                                                                    | FALSE                                                                                                    | 240 мм                                                                                                    | 45 MM                                                                                                    |
| <u>Б</u> ыдели     | гь все                                                                               |                                                                                                    |                                                                                                    |                                                                                                    | LSE                                                                                                    | FALSE                                                                                                    | 321,791                                                                                                    | 120 MM                                                                                                    |
|                    |                                                                                      |                                                                                                    |                                                                                                    | _                                                                                                    | LSE                                                                                                    | FALSE                                                                                                    | 435,986                                                                                                    | 92,333                                                                                                    |
| Связать            | с выделен                                                                            | ными ф                                                                                                    | игурам                                                                                                    | и                                                                                                    | LSE                                                                                                    | FALSE                                                                                                    | 511,666                                                                                                    | 32,222                                                                                                    |
|                    |                                                                                      |                                                                                                    |                                                                                                    | ···                                                                                                    | LSE                                                                                                    | FALSE                                                                                                    | 625 мм                                                                                                    | 92,333                                                                                                    |
| Deserves           |                                                                                      |                                                                                                    |                                                                                                    |                                                                                                    | LSE                                                                                                    | FALSE                                                                                                    | 725 мм                                                                                                    | 32,666                                                                                                    |
| Разорва            | ть связь                                                                             |                                                                                                    |                                                                                                    | _                                                                                                    | ICE                                                                                                    | EALCE                                                                                                    | 932 911                                                                                                    | 02 223                                                                                                    |
|                    |                                                                                      |                                                                                                    | ( B                                                                                                    | окне                                                                                                    | внешни                                                                                                    | х данн                                                                                                    | ых деи                                                                                                    | ству                                                                                                    |
| Св <u>я</u> занн   | ые фигуры                                                                            |                                                                                                    | вып                                                                                                    | адаюь                                                                                                    | цее м                                                                                                    | леню                                                                                                    | с на                                                                                                    | боро                                                                                                    |
|                    |                                                                                      |                                                                                                    | BO3                                                                                                    |                                                                                                    | iv divu                                                                                                    | лий п                                                                                                    | na naf                                                                                                    | OTLI                                                                                                    |
| Свазать            | автоматич                                                                            | ески                                                                                                    | 5031                                                                                                    |                                                                                                    | іх фун                                                                                                    | ции д                                                                                                    | ил рас                                                                                                    | OID                                                                                                    |
|                    | abronann-                                                                            | ioera initi                                                                                                    | дан                                                                                                    | ными.                                                                                                    |                                                                                                    |                                                                                                    |                                                                                                    |                                                                                                    |
|                    |                                                                                      |                                                                                                    |                                                                                                    |                                                                                                    |                                                                                                    |                                                                                                    |                                                                                                    |                                                                                                    |
| Орновит            | ъ данные.                                                                            | ••                                                                                                    |                                                                                                    | _                                                                                                    |                                                                                                    |                                                                                                    |                                                                                                    |                                                                                                    |
|                    |                                                                                      |                                                                                                    |                                                                                                    |                                                                                                    |                                                                                                    |                                                                                                    |                                                                                                    |                                                                                                    |
| Настрой            | ка обновле                                                                           | ния                                                                                                    |                                                                                                    |                                                                                                    |                                                                                                    |                                                                                                    |                                                                                                    |                                                                                                    |
|                    |                                                                                      |                                                                                                    |                                                                                                    |                                                                                                    |                                                                                                    |                                                                                                    |                                                                                                    |                                                                                                    |
| Порожотры стоябнор |                                                                                      |                                                                                                    |                                                                                                    |                                                                                                    |                                                                                                    |                                                                                                    |                                                                                                    |                                                                                                    |
| царамет            | ры столоца                                                                           | ов                                                                                                    |                                                                                                    |                                                                                                    |                                                                                                    |                                                                                                    |                                                                                                    |                                                                                                    |
|                    |                                                                                      |                                                                                                    |                                                                                                    |                                                                                                    | 1                                                                                                    |                                                                                                    |                                                                                                    |                                                                                                    |
| <u>У</u> порядо    | чить по                                                                              |                                                                                                    |                                                                                                    | - <b>F</b>                                                                                                    | 1                                                                                                    |                                                                                                    |                                                                                                    |                                                                                                    |
|                    |                                                                                      |                                                                                                    |                                                                                                    | - 1                                                                                                    |                                                                                                    |                                                                                                    |                                                                                                    |                                                                                                    |
| MCTOURING REPUBLIC |                                                                                      |                                                                                                    |                                                                                                    |                                                                                                    |                                                                                                    |                                                                                                    |                                                                                                    |                                                                                                    |
| Источни            | к данных                                                                             |                                                                                                    |                                                                                                    | - s II                                                                                                    |                                                                                                    |                                                                                                    |                                                                                                    |                                                                                                    |
|                    | Выделит<br>Связать<br>Разорва<br>Связанн<br>Связанн<br>Дарамет<br>Дарамет<br>Упорядо | 6           7           8           9           10           11           12           13           14           15           16           17           18           19           20           21           22           23           24           25           26           27           28           29           30           31           Выделить все           Связать с выделен           Разорвать связь           Связанные фигуры           Связанные фигуры           Связанные, данные,           Дастройка обновле           Параметры столбци           Упорядочить по | 6         Т.У.Нејрік           7         70 ми           8         70 ми           9         80 ми           10         70 ми           11         70 ми           12         70 ми           13         45 ми           14         80 ми           15         70 ми           13         45 ми           14         80 ми           15         70 ми           15         70 ми           16         70 ми           17         30 ми           20         20 ми           21         30 ми           22         20 ми           23         20 ми           24         20 ми           25         20 ми           26         20 ми           27         20 ми           28         75 ми           30         70 ми           31         115 622.           Выделить все         Связань связь           Связань связь         Связань связь           Связань автоматически         Обновить данные           Цастройка обновления         Цараметры столбцов      < | 6         Т. т. нејоћ 40 км           7         70 км         5 км           9         80 км         5 км           9         80 км         5 км           10         70 км         5 км           11         70 км         5 км           11         70 км         5 км           11         70 км         5 км           13         45 км         5 км           13         45 км         5 км           14         80 км         5 км           15         70 км         5 км           16         70 км         5 км           17         30 км         6 км           18         20 км         5 км           20         20 км         5 км           21         30 км         5 км           23         20 км         5 км           24         20 км         5 км           23         20 км         5 км           24         20 км         5 км           25         20 км         5 км           29         70 км         10 км           29         70 км         10 км           30 <t< td=""><td>6 Тхнейрік 40 мм 90 град<br/>7 70 мм 5 мм 0 град<br/>9 80 мм 5 мм 0 град<br/>9 80 мм 5 мм 0 град<br/>10 70 мм 5 мм 0 град<br/>11 70 мм 5 мм 0 град<br/>12 70 мм 5 мм 0 град<br/>13 45 мм 5 мм 0 град<br/>13 45 мм 5 мм 0 град<br/>14 80 мм 5 мм 0 град<br/>15 70 мм 5 мм 0 град<br/>16 70 мм 5 мм 0 град<br/>16 70 мм 5 мм 0 град<br/>18 20 мм 5 мм 0 град<br/>20 20 мм 5 мм 0 град<br/>21 30 мм 6 мм 0 град<br/>22 20 мм 5 мм 0 град<br/>23 20 мм 5 мм 0 град<br/>24 20 мм 5 мм 0 град<br/>25 20 мм 5 мм 0 град<br/>26 20 мм 5 мм 0 град<br/>27 20 мм 5 мм 0 град<br/>28 Тхнейрік 40 мм 90 град<br/>29 70 мм 10 мм 0 град<br/>29 70 мм 10 мм 0 град<br/>29 70 мм 10 мм 0 град<br/>29 70 мм 10 мм 0 град<br/>29 8 Тхнейрік 40 мм 90 град<br/>30 70 мм 10 мм 0 град<br/>31 115 622. 84 6.0 глал<br/>Выделить все<br/>Связать с выделенными фигурами<br/>Вазорвать связь<br/>Связать автоматически<br/>Данными.<br/>Обновить данные<br/>Щастройка обновления<br/>Упорядочить по</td><td>6 Тхнеідік 40 км 90 град БИАВСЮ<br/>7 70 км 5 км 0 град FALSE<br/>8 70 км 5 км 0 град FALSE<br/>9 80 км 5 км 0 град FALSE<br/>10 70 км 5 км 0 град FALSE<br/>11 70 км 5 км 0 град FALSE<br/>12 70 км 5 км 0 град FALSE<br/>13 45 км 5 км 0 град FALSE<br/>13 45 км 5 км 0 град FALSE<br/>14 80 км 5 км 0 град FALSE<br/>15 70 км 5 км 0 град FALSE<br/>16 70 км 5 км 0 град FALSE<br/>18 20 км 5 км 0 град FALSE<br/>20 20 км 5 км 0 град FALSE<br/>20 20 км 5 км 0 град FALSE<br/>21 30 км 6 км 0 град FALSE<br/>22 20 км 5 км 0 град FALSE<br/>23 20 км 5 км 0 град FALSE<br/>24 20 км 5 км 0 град FALSE<br/>23 20 км 5 км 0 град FALSE<br/>24 20 км 5 км 0 град FALSE<br/>25 20 км 5 км 0 град FALSE<br/>26 20 км 5 км 0 град FALSE<br/>27 20 км 5 км 0 град FALSE<br/>28 7хнеідік 40 км 90 град FALSE<br/>29 70 км 10 км 0 град FALSE<br/>20 20 км 5 км 0 град FALSE<br/>20 20 км 5 км 0 град FALSE<br/>23 20 км 5 км 0 град FALSE<br/>24 20 км 5 км 0 град FALSE<br/>25 20 км 5 км 0 град FALSE<br/>26 20 км 5 км 0 град FALSE<br/>27 20 км 5 км 0 град FALSE<br/>28 7хнеідік 40 км 90 град FALSE<br/>29 70 км 10 км 0 град FALSE<br/>30 70 км 10 км 0 град FALSE<br/>30 70 км 0 град FALSE<br/>30 70 км 0 град FALSE<br/>30 70 км 10 км 0 град FALSE<br/>30 70 км 10 км 0 град FALSE<br/>30 70 км 10 км 0 град FALSE<br/>30 70 км 10 км 0 град FALSE<br/>30 70 км 10 км 0 град FALSE<br/>30 70 км 10 км 0 град FALSE<br/>30 70 км 10 км 0 град FALSE<br/>30 70 км 10 км 0 град FALSE<br/>30 70 км 10 км 0 град FALSE<br/>30 70 км 10 км 0 град FALSE<br/>30 70 км 10 км 0 град FALSE<br/>30 70 км 10 км 0 град FALSE<br/>30 70 км 0 град FALSE<br/>30 70 км 10 км 0 град FA</td><td>6       Тхтнейрік       40 км       90 град       СААРО(0)       GUARD(0)         7       70 км       5 км       0 град       FALSE       FALSE         9       80 гм       5 км       0 град       FALSE       FALSE         9       80 гм       5 км       0 град       FALSE       FALSE         10       70 км       5 км       0 град       FALSE       FALSE         11       70 км       5 км       0 град       FALSE       FALSE         11       70 км       5 км       0 град       FALSE       FALSE         13       45 км       5 км       0 град       FALSE       FALSE         14       80 км       5 км       0 град       FALSE       FALSE         15       70 км       5 км       0 град       FALSE       FALSE         18       20 км       5 км       0 град       FALSE       FALSE         20       20 км       5 км       0 град       FALSE       FALSE         21       30 км       5 км       0 град       FALSE       FALSE         22       20 км       5 км       0 град       FALSE       FALSE         23       <td< td=""><td>6       Тутенфак       40 км       90 град       FALSE       FALSE       FALSE       S0 мм         7       70 км       5 км       0 град       FALSE       FALSE       S0 мм         9       80 гмм       5 км       0 град       FALSE       FALSE       S0 мм         9       80 гмм       5 км       0 град       FALSE       FALSE       S0 мм         10       70 км       5 км       0 град       FALSE       FALSE       S0 мм         11       70 км       5 км       0 град       FALSE       FALSE       S0 мм         12       70 км       5 км       0 град       FALSE       FALSE&lt;</td></td<></td></t<> | 6 Тхнейрік 40 мм 90 град<br>7 70 мм 5 мм 0 град<br>9 80 мм 5 мм 0 град<br>9 80 мм 5 мм 0 град<br>10 70 мм 5 мм 0 град<br>11 70 мм 5 мм 0 град<br>12 70 мм 5 мм 0 град<br>13 45 мм 5 мм 0 град<br>13 45 мм 5 мм 0 град<br>14 80 мм 5 мм 0 град<br>15 70 мм 5 мм 0 град<br>16 70 мм 5 мм 0 град<br>16 70 мм 5 мм 0 град<br>18 20 мм 5 мм 0 град<br>20 20 мм 5 мм 0 град<br>21 30 мм 6 мм 0 град<br>22 20 мм 5 мм 0 град<br>23 20 мм 5 мм 0 град<br>24 20 мм 5 мм 0 град<br>25 20 мм 5 мм 0 град<br>26 20 мм 5 мм 0 град<br>27 20 мм 5 мм 0 град<br>28 Тхнейрік 40 мм 90 град<br>29 70 мм 10 мм 0 град<br>29 70 мм 10 мм 0 град<br>29 70 мм 10 мм 0 град<br>29 70 мм 10 мм 0 град<br>29 8 Тхнейрік 40 мм 90 град<br>30 70 мм 10 мм 0 град<br>31 115 622. 84 6.0 глал<br>Выделить все<br>Связать с выделенными фигурами<br>Вазорвать связь<br>Связать автоматически<br>Данными.<br>Обновить данные<br>Щастройка обновления<br>Упорядочить по | 6 Тхнеідік 40 км 90 град БИАВСЮ<br>7 70 км 5 км 0 град FALSE<br>8 70 км 5 км 0 град FALSE<br>9 80 км 5 км 0 град FALSE<br>10 70 км 5 км 0 град FALSE<br>11 70 км 5 км 0 град FALSE<br>12 70 км 5 км 0 град FALSE<br>13 45 км 5 км 0 град FALSE<br>13 45 км 5 км 0 град FALSE<br>14 80 км 5 км 0 град FALSE<br>15 70 км 5 км 0 град FALSE<br>16 70 км 5 км 0 град FALSE<br>18 20 км 5 км 0 град FALSE<br>20 20 км 5 км 0 град FALSE<br>20 20 км 5 км 0 град FALSE<br>21 30 км 6 км 0 град FALSE<br>22 20 км 5 км 0 град FALSE<br>23 20 км 5 км 0 град FALSE<br>24 20 км 5 км 0 град FALSE<br>23 20 км 5 км 0 град FALSE<br>24 20 км 5 км 0 град FALSE<br>25 20 км 5 км 0 град FALSE<br>26 20 км 5 км 0 град FALSE<br>27 20 км 5 км 0 град FALSE<br>28 7хнеідік 40 км 90 град FALSE<br>29 70 км 10 км 0 град FALSE<br>20 20 км 5 км 0 град FALSE<br>20 20 км 5 км 0 град FALSE<br>23 20 км 5 км 0 град FALSE<br>24 20 км 5 км 0 град FALSE<br>25 20 км 5 км 0 град FALSE<br>26 20 км 5 км 0 град FALSE<br>27 20 км 5 км 0 град FALSE<br>28 7хнеідік 40 км 90 град FALSE<br>29 70 км 10 км 0 град FALSE<br>30 70 км 10 км 0 град FALSE<br>30 70 км 0 град FALSE<br>30 70 км 0 град FALSE<br>30 70 км 10 км 0 град FALSE<br>30 70 км 10 км 0 град FALSE<br>30 70 км 10 км 0 град FALSE<br>30 70 км 10 км 0 град FALSE<br>30 70 км 10 км 0 град FALSE<br>30 70 км 10 км 0 град FALSE<br>30 70 км 10 км 0 град FALSE<br>30 70 км 10 км 0 град FALSE<br>30 70 км 10 км 0 град FALSE<br>30 70 км 10 км 0 град FALSE<br>30 70 км 10 км 0 град FALSE<br>30 70 км 10 км 0 град FALSE<br>30 70 км 0 град FALSE<br>30 70 км 10 км 0 град FA | 6       Тхтнейрік       40 км       90 град       СААРО(0)       GUARD(0)         7       70 км       5 км       0 град       FALSE       FALSE         9       80 гм       5 км       0 град       FALSE       FALSE         9       80 гм       5 км       0 град       FALSE       FALSE         10       70 км       5 км       0 град       FALSE       FALSE         11       70 км       5 км       0 град       FALSE       FALSE         11       70 км       5 км       0 град       FALSE       FALSE         13       45 км       5 км       0 град       FALSE       FALSE         14       80 км       5 км       0 град       FALSE       FALSE         15       70 км       5 км       0 град       FALSE       FALSE         18       20 км       5 км       0 град       FALSE       FALSE         20       20 км       5 км       0 град       FALSE       FALSE         21       30 км       5 км       0 град       FALSE       FALSE         22       20 км       5 км       0 град       FALSE       FALSE         23 <td< td=""><td>6       Тутенфак       40 км       90 град       FALSE       FALSE       FALSE       S0 мм         7       70 км       5 км       0 град       FALSE       FALSE       S0 мм         9       80 гмм       5 км       0 град       FALSE       FALSE       S0 мм         9       80 гмм       5 км       0 град       FALSE       FALSE       S0 мм         10       70 км       5 км       0 град       FALSE       FALSE       S0 мм         11       70 км       5 км       0 град       FALSE       FALSE       S0 мм         12       70 км       5 км       0 град       FALSE       FALSE&lt;</td></td<> | 6       Тутенфак       40 км       90 град       FALSE       FALSE       FALSE       S0 мм         7       70 км       5 км       0 град       FALSE       FALSE       S0 мм         9       80 гмм       5 км       0 град       FALSE       FALSE       S0 мм         9       80 гмм       5 км       0 град       FALSE       FALSE       S0 мм         10       70 км       5 км       0 град       FALSE       FALSE       S0 мм         11       70 км       5 км       0 град       FALSE       FALSE       S0 мм         12       70 км       5 км       0 град       FALSE       FALSE< |

## Отображение данных

Для настройки отображения помимо окна рисунка используются еще два окна.

| ¥20 ( ▲                         | Внешние,  | данные               |           | Рисунки, связанные с данными 🔻 🗙 |                                   |  |
|---------------------------------|-----------|----------------------|-----------|----------------------------------|-----------------------------------|--|
|                                 | Shape     | Key Width            | Height    | Ar                               |                                   |  |
|                                 | ca 1      | 60 мм                | 5 MM      | Оr                               |                                   |  |
|                                 | 3         | 60 MM                | 5 MM      | 0г                               | Используйте рисунки, связанные с  |  |
|                                 | 2         | 70 мм                | 5 мм      | Ог                               | данными, для отображения данных в |  |
|                                 | 4         | TxtHeight            | 40 mm     | 90                               | фигурах.                          |  |
|                                 | 5         | TxtHeight            | 40 mm     | 90                               |                                   |  |
|                                 | 6         | TxtHeight            | 40 mm     | 90                               | Создать рисунок, связанный с данн |  |
|                                 | 7         | 70 мм                | 5 MM      | Ог                               |                                   |  |
|                                 | 8         | 70 мм                | 5 MM      | Оr                               | 🔚 Создать рисунок, связанный с    |  |
| и даннь                         |           | 80 mm                | 5 MM      | Ог                               | данными                           |  |
| етащить                         | на Р      | 70 мм                | 5 MM      | 0 r                              |                                   |  |
| скивания                        | а на      | 70 мм                | 5 MM      | 0 r                              | Применить рисунок, связанный с да |  |
| личик в                         | знак      | 70 мм                | 5 MM      | 0 r                              |                                   |  |
|                                 |           | 45 мм                | 5 MM      | Ог                               | ▲ I                               |  |
| <i>.</i>                        | <b>1</b>  | 80 MM                | 5 MM      | 0 r                              |                                   |  |
|                                 | 15        | 70 мм                | 5 MM      | 0 r                              |                                   |  |
|                                 | 16        | 70 MM                | 5 MM      | 0 г                              |                                   |  |
|                                 | 17        | 30 MM                | 6 MM      | 0 г                              |                                   |  |
|                                 | 18        | 20 MM                | 5 MM      | 0 г                              | Парноь                            |  |
|                                 | 19        | 20 MM                | 5 MM      | 0 г                              | 30                                |  |
|                                 | 20        | 20 MM                | 5 MM      | Ur                               |                                   |  |
|                                 | 21        | 30 MM                | 5 MM      | Ur                               |                                   |  |
|                                 | 22        | 20 MM                | 5 MM      | Ur                               |                                   |  |
|                                 | 23        | Применить к          | выделен   | ным                              | фигурам                           |  |
| ок, связанный с<br>изменить или |           | Изменить рис         | унок, свя | азанн                            | ный с данными.                    |  |
| но вмест                        | го одного | Переи <u>м</u> енова | ть        |                                  |                                   |  |
| ь другой                        |           | <u> Д</u> ублировать |           |                                  |                                   |  |
|                                 | 30        | <u>У</u> далить      |           |                                  |                                   |  |
|                                 | 32        | <u>В</u> ыделить фи  | гуры, ко  | торь                             | е используют этот рисунок         |  |
|                                 | 33        | Показат <u>ь</u> кру | пные эск  | изы                              |                                   |  |

#### Экспорт данных с помощью визардов для всех версий Visio

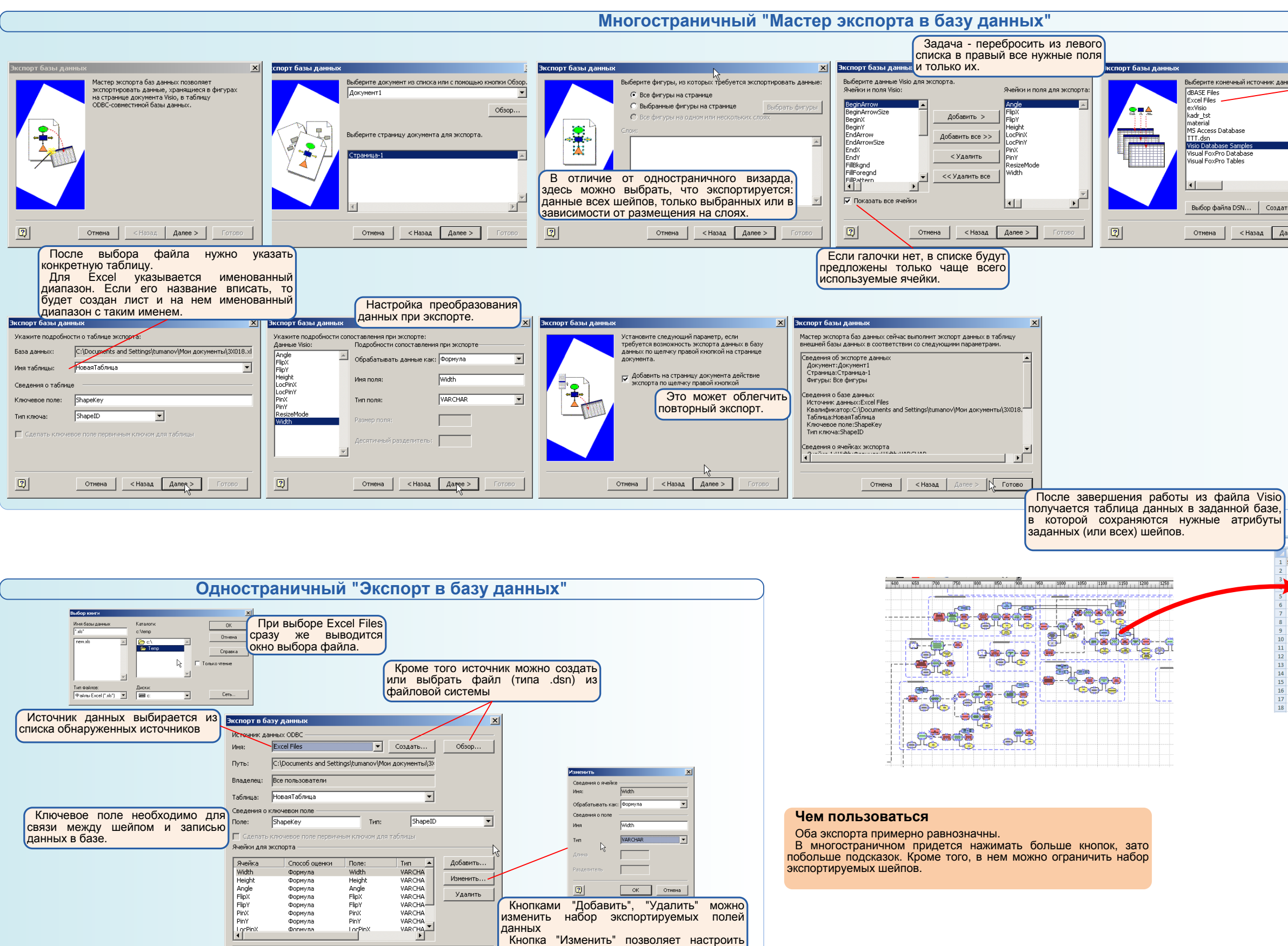

ОК Отмена Кнопками "Добавить", "Удалить" можно изменить набор экспортируемых полей данных

Кнопка "Изменить" позволяет настроить названия и тип экспортируемых данных для

#### Страница 3

Туманов Г.Е.

l nd

2

Формула Формула Формула Формула Формула Формула

Height Angle FlipX FlipY PinX PinY

ОК

Изменить..

Удалить

каждого поля.

# Связь с данными для профессиональных версий Visio

| ×                                     | Выбор книги                                                                                                    |
|---------------------------------------|----------------------------------------------------------------------------------------------------|
| ник данных О <u>ОВС дла экспорта.</u> | Имя базы данных Каталоги: ОК<br>С:\\microsoft\addins<br>С:\\microsoft\addins<br>Отмена<br>Отмена<br>Отмена<br>Отмена<br>Спраека<br>Спраека<br>Только чтение<br>Спраека<br>Спраека<br>С |
| ×                                     | Тип Файлов: Диски:<br> Файлы Excel (*.xls*) ▼   Сс. ▼<br>Сеть                                                                                                    |
| Создать источник данных               | Такое окошко для Excel. Для других<br>источников будут другие.<br>Выбирается файл с книгой Excel.                                                                                                    |

| аз<br>ут | е,<br>ъ |               |                    |                                       |                                                          |  |  |  |  |
|----------|---------|---------------|--------------------|---------------------------------------|----------------------------------------------------------|--|--|--|--|
|          |         | D2            | • (*               | fx Подготовка автономного справочника |                                                          |  |  |  |  |
|          |         | Α             | В                  | С                                     | D                                                        |  |  |  |  |
|          | 1       | ShapeKey PinX |                    | PinY                                  | ShapeText                                                |  |  |  |  |
|          | 2       | 1155          | 1320,508 MM        | 960 MM                                | Подготовка автономного справочника                       |  |  |  |  |
|          | 3       | 1064          | 1276,9205893308 MM | 978,99 MM                             | Сообщение                                                |  |  |  |  |
|          |         | 1042          | 1216,5205893308 MM | 958,08128057462 MM                    | Произошли изменения в номенклатуре примененных ПКИ       |  |  |  |  |
|          | 5       | 1041          | 1249,0205893308 MM | 958,08128057462 MM                    | Уведомление отд. 4372 о необходимости выгрузки автономно |  |  |  |  |
|          | 6       | 1066          | 1276,9205893308 MM | 937,34128057462 MM                    | 4363                                                     |  |  |  |  |
|          | 7       | 1062          | 1276,9205893308 MM | 958,08128057462 MM                    | Сообщение отослано                                       |  |  |  |  |
|          | 8       | 1091          | 1323,262 MM        | 958,754 MM                            | Получено сообщение об изменении номенкалтуры             |  |  |  |  |
|          | 9       | 1049          | 1328,782 MM        | 936,838375 MM                         | Учет ПКИ                                                 |  |  |  |  |
|          | 10      | 1057          | 1430,382 MM        | 978,82146942537 MM                    | Уведомление                                              |  |  |  |  |
|          | 11      | 1055          | 1430,382 MM        | 958,66275 MM                          | Файл отослан                                             |  |  |  |  |
|          | 12      | 1078          | 1552,762 MM        | 968,504 mm                            | Обнаружено отсутствие УО в справочнике                   |  |  |  |  |
|          | 13      | 1043          | 1354,182 MM        | 958,66275 MM                          | Выгрузка файла для автономного справочника               |  |  |  |  |
|          | 14      | 1051          | 1379,582 MM        | 937,17275 MM                          | 4372                                                     |  |  |  |  |
|          | 15      | 1045          | 1379,582 MM        | 958,66275 MM                          | Файл выгружен                                            |  |  |  |  |
|          | 16      | 1047          | 1380,532 MM        | 985,65275 MM                          | Файл справочника                                         |  |  |  |  |
|          | 17      | 1079          | 1538,762 MM        | 952,254 мм                            | XOR                                                      |  |  |  |  |
|          | 18      | 732           | 1554,762 MM        | 935,254 мм                            | Данные по ценам внесены                                  |  |  |  |  |

## Мастер баз данных. Часть 1. Связь с базой данных для всех версий Visio

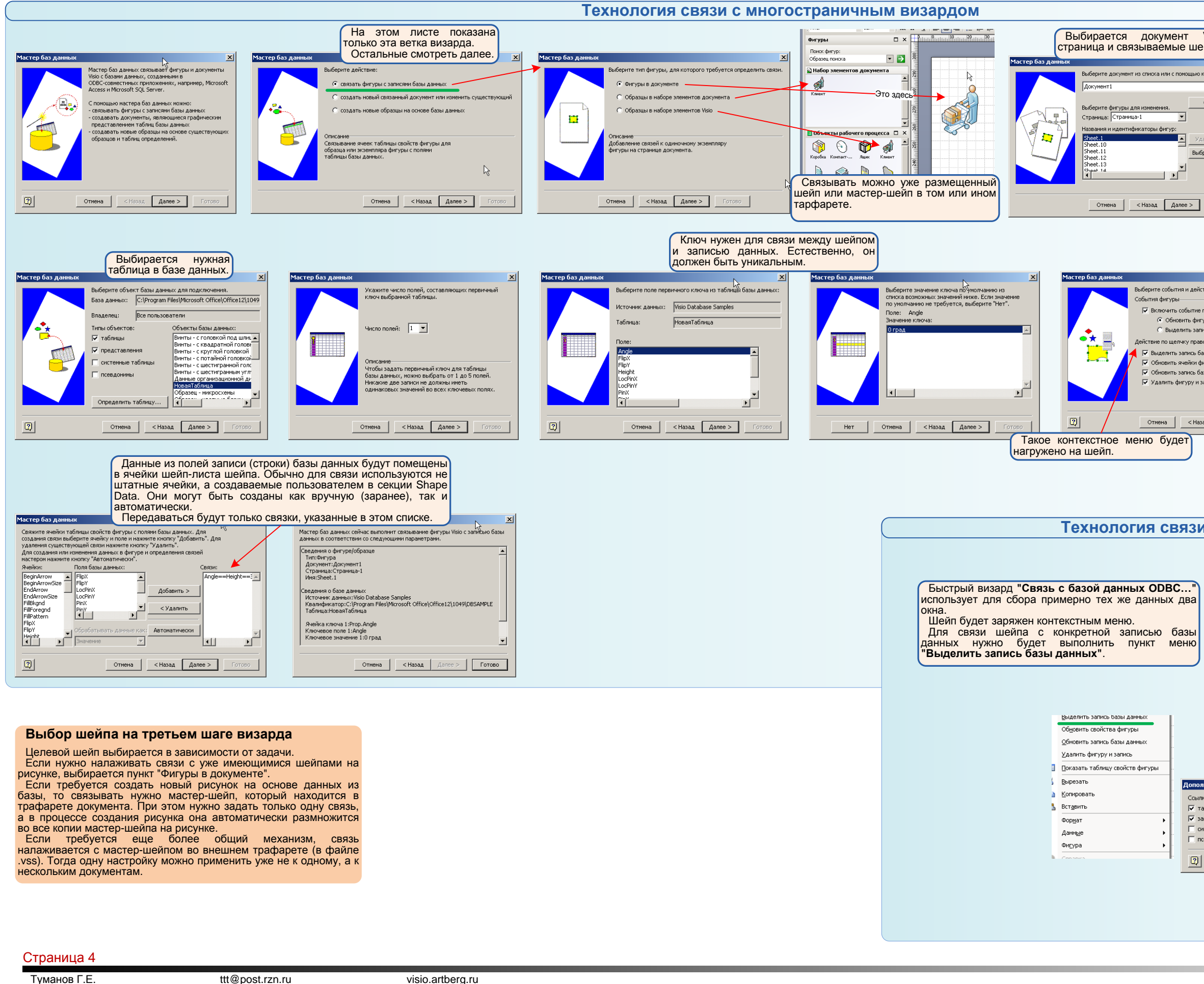

# Связь с данными для профессиональных версий Visio

| Visio,<br>ейпы.                                  | Выбирается файд базы данных                                                                                                    |
|--------------------------------------------------|----------------------------------------------------------------------------------------------------|
| 🗵 Мастер баз данных                              |                                                                                                    |
| о кнопки Обзор.                                  | Выберите существующий источняк данных или нажинте<br>кнопку "Создать источник данных", чтобы определить<br>новый источник: данных.                 |
| Иданить севан                                    | evideo Santonia Santonia<br>Radrusta<br>MS Access Database<br>TTTLdsn<br>Wisio Ratabase Santoles<br>Visual FoxPro Database<br>Visual FoxPro Tables |
| Готово                                           | Выбор файла DSN Создать источник данных<br>Отиена <haзад далее=""> Готово</haзад>                                                                  |
| XI                                               | Указывается место хранения<br>ключа в шейпе. В данном случае -<br>строка в секции "Данные шейпа"<br>(Shape Data).                                  |
| тствия для добавления к фигуре.                  | Выберите ячейку фигуры для хранения<br>значения поля первичного ключа.                                                                             |
| е перетаскивания на фигуру े                     | Tione: Angle                                                                                                    |
| игуру при перетаскивании пись при перетаскивании | Ячейка: Prop.Angle                                                                                                    |
| авой кнопкой                                     |                                                                                                    |
| базы данных                                      |                                                                                                    |
| фигуры                                           |                                                                                                    |
| базы данных                                      |                                                                                                    |
| запись оазы данных Все Нет                       |                                                                                                    |
| ззад Далее > Готово                              | Отмена         < Назад         Далее >         Готово                                                                                              |

#### Технология связи с быстрым визардом

|                                                                                                    |                                                                              |                                                                       |                                 |          | × |
|----------------------------------------------------------------------------------------------------|------------------------------------------------------------------------------|-----------------------------------------------------------------------|---------------------------------|----------|---|
| Источник данных ODBC -                                                                                             |                                                                              |                                                                       |                                 |          | _ |
| Имя:                                                                                                    | Visio Database Samples                                                       | •                                                                     | Создать                         | Обзор    |   |
| Путь:                                                                                                    | C:\Program Files\Microso                                                     | ft Office\Office                                                      | 12\1049\DBSAM                   |          |   |
| Владелец                                                                                                    | Все пользователи                                                             |                                                                       |                                 |          |   |
| Таблица/представление:                                                                                             | Винты - с головкой под                                                       | , шлиц                                                                | -                               | Создать  |   |
| Связи полей ————                                                                                                   |                                                                              |                                                                       |                                 |          | _ |
| Поле: Ключ Ячейка                                                                                                  | а Способ оценки                                                              | Значение                                                              |                                 | Добавить |   |
| Высота Нет Ргор.я<br>Длин Нет Ргор                                                                                 | Значение<br>Значение<br>Значение                                             | <net></net>                                                           |                                 | Изменить |   |
| Ширина Нет Ргор                                                                                                    | Значение                                                                     |                                                                       |                                 | Удалить  |   |
|                                                                                                    | -7                                                                           |                                                                       |                                 |          |   |
|                                                                                                    |                                                                              |                                                                       |                                 |          |   |
|                                                                                                    | Дог                                                                          | юлнительно                                                            | ОК                              | Отмена   | _ |
| 1                                                                                                    |                                                                              | полнительно                                                           | ОК                              | Отмена   |   |
| П                                                                                                    |                                                                              | полнительно                                                           | ОК                              | Отмена   | _ |
| льно<br>Действия фил                                                                                               | Дог                                                                          | тие перетаски                                                         | ок                              | Отмена   | _ |
| льно<br>действия фил                                                                                               | Дог<br>Уры Собы<br>запись ОН                                                 | толнительно<br>тие перетаски                                          | ОК                              | Отмена   |   |
| I<br>льно<br>действия фил<br>и ⊽ Выделить<br>упредставления ⊽ Обноеить                                             | Дог<br>Гуры Собы<br>запись С Ни<br>фигуру С Ви                               | полнительно<br>тие перетаски<br>ат<br>ыделить запись                  | ок                              | Отмена   |   |
| I<br>пьно<br>действия фил<br>а ⊽ Выделить<br>упредставления ⊽ Обновить<br>ве таблицы<br>⊽ Обновить                 | Дог<br>Уры Собы<br>запись С И<br>фигуру С Вь<br>запись С О                   | тие перетаски<br>эт<br>мделить запис:<br>бновить фигур                | ок<br>ок<br>ок                  | Отмена   |   |
| I<br>льно<br>действия фия<br>и Г Выделить<br>упредставления Г Обновить<br>ые таблицы Г Обновить<br>имы Г Удалить о | Аог<br>уры Собы<br>запись П Н<br>фигуру С В<br>запись О О<br>ригуру и запись | іолнительно<br>тие перетаски<br>ат<br>ыделить запись<br>бновить фигур | ок<br>вания на фигур<br>у       | Отмена   |   |
| лыно<br>Действия фил<br>и У Выделить<br>упредставления У Обновить<br>ые таблицы У Обновить<br>ины У Удалить о      | уры Собы<br>запись Н<br>фигуру Вазанись<br>фигуру и запись                   | полнительно<br>тие перетаски<br>эт<br>зделить запись<br>бновить фигур | ок<br>зания на фигур<br>у<br>ок | Отмена   |   |
| льно<br>действия фил<br>м Ф Выделить<br>упредставления Г Обновить<br>ые таблицы Г Обновить<br>имы Г Удалить о      | Дог<br>Уры Собы<br>запись Ни<br>фитуру В<br>запись О<br>ритуру и запись      | полнительно<br>тие перетаски<br>эт<br>зделить запись<br>бновить фигур | ок<br>зания на фигур<br>у<br>ок | Отмена   | _ |

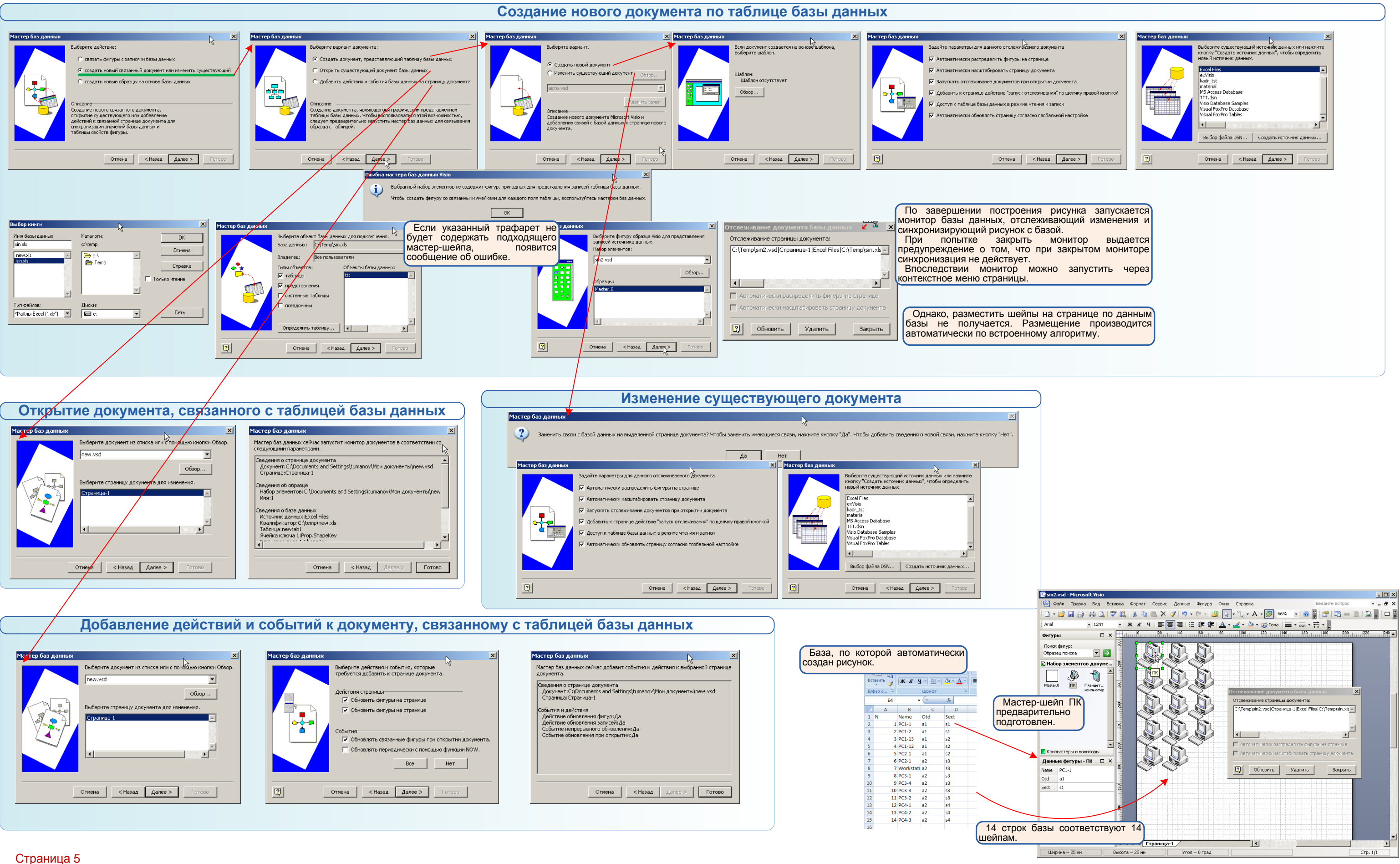

### Мастер баз данных. Часть 2. Автоматическое создание документа

Туманов Г.Е.

# Связь с данными для профессиональных версий Visio

| ×                                                                       |                                      |                                                                                                    |
|-------------------------------------------------------------------------|--------------------------------------|----------------------------------------------------------------------------------------------------|
|                                                                         | Мастер баз данных                    | <u> X</u>                                                                                                    |
| ента<br>целису правой кнопкой<br>настройке                              |                                      | Buddeprire существующий источник, данных или нажните<br>очслку "Создать источник данных", чтобы определить<br>човый источник данных",<br>exvisio<br>kadr_tst<br>material<br>MS Access Database<br>TTT.dsn<br>Visio Database Samples<br>Visual FoxPro Tables<br>Visual FoxPro Tables |
| алее > Готово                                                           | 2                                    | Отмена < Назад Далее > Готово                                                                                                    |
| унка запуска<br>щий изменені<br>итор выда<br>крытом мони<br>запустить ч | ется<br>ия и<br>ется<br>торе<br>ерез |                                                                                                    |
| ранице по дан<br>ние производ                                           | ным<br>цится                         |                                                                                                    |

### Мастер баз данных. Часть 3. Создание набора мастер-шейпов

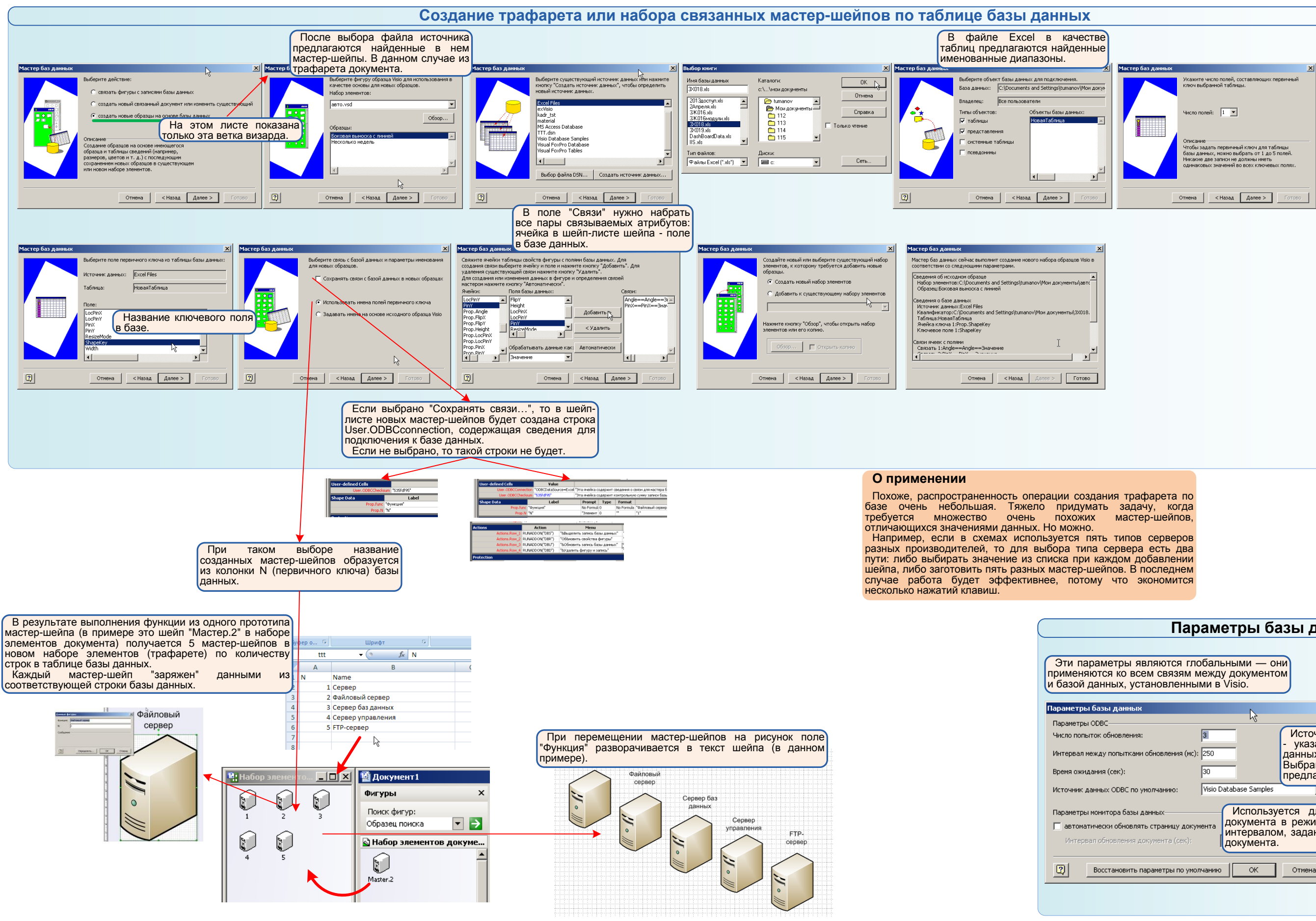

Связь с данными для профессиональных версий Visio

| Параметры базы данных                                                                                                    |
|----------------------------------------------------------------------------------------------------|
|                                                                                                    |
| ются глобальными — они<br>связям между документом<br>овленными в Visio.                                                                                                    |
|                                                                                                    |
|                                                                                                    |
| я Источник данных ОDBC по умолчанию<br>- указание для визарда "Мастер баз<br>данных" или "Связь с базой данных".<br>Выбранный здесь источник будет там<br>предлагаться в первую очередь. |
| анию: Visio Database Samples                                                                                                    |
| их Лакими документа<br>раницу документа в режиме мониторинга с базой данных с<br>интервалом, заданным в поле Интервал обновления<br>документа.                                           |
| етры по умолчанию ОК Отиена                                                                                                    |
|                                                                                                    |
|                                                                                                    |